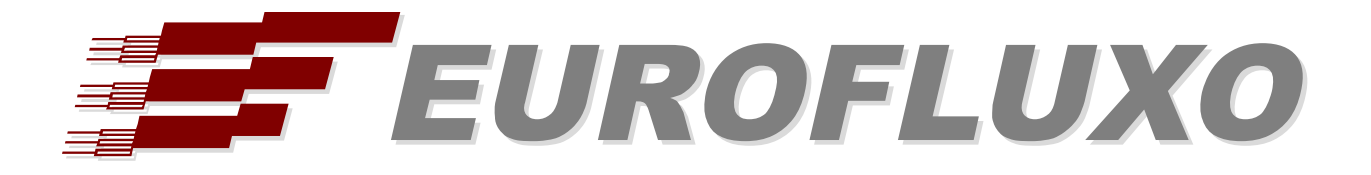

# Innovaphone PBX / EasyLynq

# INSTALLATION AND CONFIGURATION PROCEDURES

This document is subject to change by Eurofluxo without notice.

Revision date: 2016-11-29 (Edition 1)

## INDEX

| About this document                                        | 1  |
|------------------------------------------------------------|----|
| System requirements                                        | 1  |
| Conventions                                                | 1  |
| EasyLyng Office/Server integration                         | 2  |
| Operation overview                                         | 2  |
| Configuring the CDR service in Innovaphone PBX             | 2  |
| PBXAgent configuration                                     | 3  |
| Property page General                                      | 4  |
| EasyLyng Hotel integration                                 | 5  |
| Operation overview                                         | 5  |
| Innovaphone PBX configuration                              | 5  |
| SOAP User                                                  | 5  |
| Call filters                                               | 6  |
| Users (room extensions)                                    | 7  |
| SIP trunk configuration for SIP Messaging                  | 8  |
| PBXAgent configuration for Innovaphone PBX Hotel interface | 10 |
| Property page Hotel                                        | 10 |
| PBXAgent configuration for the Innovaphone PBX SIP route   | 11 |
| SIP connection parameters                                  | 11 |
| Property page SIP Trunk                                    | 12 |
| Property page SIP Parameters                               | 12 |
| Property page Number transformation                        | 13 |
| Property page Access codes                                 | 13 |
| Property page Data Entry                                   | 14 |
| Property page Wake-up                                      | 15 |
| Examples of room-status and minibar posting                | 16 |
| Wake-up programming at the phone set                       | 17 |
|                                                            |    |

## About this document

The primary audience for the remaining of this document is installation and support personnel.

It is hereafter assumed that the reader is familiar with the EasyLynq product and the Innovaphone PBX system. Some of the information included in this document may not be accurate or may differ of the one found at a costumer's location. For readability reasons, no indication is provided on how to reach the information in the enclosed pictures.

## System requirements

The following tables show the minimum specifications of the EasyLynq computer for several configurations. If being used to support other applications, such as EasyLynq IVTS, these specifications may differ.

#### EasyLyng Enterprise / Server

| Extensions | Intel processor             | Memory | Storage | Windows type |
|------------|-----------------------------|--------|---------|--------------|
| 100        | i3 2.2 GHz                  | 4 GB   | 60 GB   | Workstation  |
| 500        | i5 2.4 GHz                  | 4 GB   | 100 GB  | Workstation  |
| 1000       | Xeon 2.2 GHz Quad Core      | 4 GB   | 160 GB  | Server       |
| 5000       | Dual Xeon 2.8 GHz Quad Core | 8 GB   | 250 GB  | Server       |

#### EasyLyng Hotel

| Rooms | Intel processor             | Memory | Storage | Windows type |
|-------|-----------------------------|--------|---------|--------------|
| 100   | i5 2.4 GHz                  | 4 GB   | 80 GB   | Workstation  |
| 300   | i7 2.8 GHz                  | 4 GB   | 120 GB  | Workstation  |
| 500   | Xeon 2.4 GHz Quad Core      | 4 GB   | 200 GB  | Server       |
| 1000  | Dual Xeon 2.8 GHz Quad Core | 8 GB   | 250 GB  | Server       |

EasyLynq is fully compliant with Windows XP SP3, 2003 Server, Vista, Server 2008, 7, Server 2012 and 8. EasyLynq has been certified for Windows 7, Server 2012 and 8.

## Conventions

The following special signs are used in this document to point out information that must be carefully read:

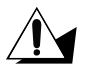

Warning: alerts about configuration details that may cause malfunctions or not work as expected.

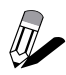

Notice: indicates additional information as a reference.

The following chapter describes the main steps to set up EasyLynq and Innovaphone PBX for billing purposes both for EasyLynq Enterprise/Server and EasyLynq Hotel.

## EasyLynq Office/Server integration

#### **Operation overview**

**Innovaphone PBX** sends call records to the **PBXAgent** computer using an HTTP connection. **Innovaphone PBX** is the client and **PBXAgent** is the server.

#### Configuring the CDR service in Innovaphone PBX

Start your favourite browser and login to Innovaphone PBX administration page.

#### Under Gateway - CDR0:

- Select Type **HTTP**.
- Enter the IP address of the **PBXAgent** computer.
- Choose a port (this port will be used later on in the PBXAgent configuration).
- Select Method External (GET).
- Leave the path empty.

| 10        | General li   | nterfaces  | IP4 IF  | P6 Ser | vices PB | X Gate | eway | Maintenance        |
|-----------|--------------|------------|---------|--------|----------|--------|------|--------------------|
|           | Gener        | al Interfa | ices Sl | IP GK  | Routes   | CDR0   | CDR1 | Calls              |
| .og Serve | r            |            |         |        |          |        |      |                    |
| Туре      | HTTP         | ~          |         |        |          |        | HT   | TP                 |
| Address   | 172.16.112.1 | 17         |         |        |          |        | 172  | 2.16.112.117       |
| Port      | 85           |            |         |        |          |        | 85   |                    |
| Method    | External (GE | T) 🗸       |         |        |          |        | Ext  | ernal (GET)        |
| Deth      |              |            |         |        |          |        | http | p://172.16.112.117 |

|                                 | General                             | Interfac | es IP4   | IP6 | Service | es PB) | Gate | eway | Maintenan |
|---------------------------------|-------------------------------------|----------|----------|-----|---------|--------|------|------|-----------|
|                                 | Ge                                  | neral Ir | terfaces | SIP | GK F    | Routes | CDR0 | CDR1 | Calls     |
| No blind<br>Call Log<br>Route L | I transfer 🗌<br>Iging 🔲<br>ogging 🗌 |          | _        |     |         |        |      |      |           |

Go to Gateway - General and configure as shown in the picture below.

### **PBXAgent configuration**

Name

SIGs

Gateway

Gatekeeper70

**Count Usage** 

1

2 0 OK Cancel

0 1

This chapter describes the required steps to configure **PBXAgent** in order to put the billing interface up and running.

- 1. Enter to the **PBXAgent** configuration window and go to the Interfaces tab.
- 2. Select an interface for editing. In case the Interface type window appears before you, select TCP/IP and click <OK>.
- 3. Change the Model, if required, to **Innovaphone PBX**.
- 4. Enter the port number for call logging. This parameter must match that entered during the Innovaphone PBX configuration.

| MAR:2               |                    |                            |
|---------------------|--------------------|----------------------------|
| Function            | IP parameters      |                            |
| Call logging        | Description:       | Innovaphone PBX            |
|                     | IP Address:        | : 85                       |
|                     | <u>U</u> ser:      |                            |
|                     | P <u>a</u> ssword: |                            |
| General parameters  |                    |                            |
| 🔲 Send data to file | e                  | Use computer date and time |
|                     |                    |                            |
| Model: Innovaph     | one                | ▼ Properties               |
|                     |                    | OK Cancel                  |

Press the **Properties** button.

#### **Property page General**

Fill in the outward access prefixes table. These prefixes will be stripped out of the dialled numbers on outgoing calls.

Also fill in the internal numbering plan table.

| Innovaphone - | Properties |         |    | ×      |
|---------------|------------|---------|----|--------|
| General       |            |         |    |        |
| Outgoing ac   | cess codes |         |    |        |
|               |            | Add ->  | 0  |        |
|               |            |         |    |        |
|               | <          | -Remove |    |        |
| Nuclease      | <b></b>    |         |    | ]      |
| -Numbering p  | lan        |         | _  |        |
| Prefix        | Supress    | Length  |    | Add    |
| 3             |            | 3       |    |        |
| 4             |            | 3       |    | Edit   |
|               |            |         |    |        |
|               |            |         |    | Remove |
|               |            |         |    | ]      |
|               |            | (       |    |        |
|               |            | l       | OK | Cancel |

Enter each and every prefix of the internal extensions, specifying the exact length of the extension and whether you want to remove the prefix.

| Extension prefix | <b>—</b> |
|------------------|----------|
| Prefix: 6        | Supress  |
| Length: 3        |          |
| ОК               | Cancel   |

## EasyLynq Hotel integration

### **Operation overview**

The Innovaphone PBX interface implements the following basic services:

- Check-in, with the assignment of the guest's name to the room phone sets and permission for outward access.
- Check-out, with restriction for establishing outgoing calls to PSTN.
- Do Not Disturb service.

**EasyLynq SIP Messaging** interface extends the hospitality service to a higher level, adding the following features:

- Full wake-up service (set / cancel / change / answer control), in nine languages.
- Room-status.
- Minibar/Laundry posting.

#### Innovaphone PBX configuration

Start your favourite browser and login to Innovaphone PBX administration page.

#### SOAP User

Create a SOAP user as shown in the picture below. PBXAgent will use these credentials to assign call filters, set the display name and control the Do Not Disturb feature.

| General Use       | er License DECT  |                 |                 |               |                |                      |  |
|-------------------|------------------|-----------------|-----------------|---------------|----------------|----------------------|--|
| Туре              | User 🗸           |                 |                 |               |                |                      |  |
| Description       |                  |                 |                 | Hide from L   |                |                      |  |
| Long Name         | EasyLynqSOAP     | Display Name    |                 |               |                |                      |  |
| Name              | EasyLynqSOAP     | Number          |                 |               | Critical       |                      |  |
| E-Mail            | EasyLynqSOAP:    |                 |                 |               |                |                      |  |
| Password          | •••••            | retype Password | •••••           |               |                |                      |  |
| Node              | root 🗸           | Local           |                 |               |                |                      |  |
| PBX               | pbx 🗸            |                 |                 |               |                |                      |  |
| Send Number       |                  | URL             |                 |               |                |                      |  |
| Group Indications | ~                |                 |                 |               |                |                      |  |
| Config Template   | $\sim$           |                 |                 |               |                |                      |  |
| -Devices          |                  |                 |                 |               |                |                      |  |
| Hardware Id       | Name             | PBX             | Pwd No IP Filte | r TLS only No | Mobility Confi | g VOIP Reverse Proxy |  |
| EasyLynqSOAF      | 2                |                 |                 |               |                |                      |  |
|                   |                  |                 |                 |               |                |                      |  |
|                   |                  |                 |                 |               |                |                      |  |
| OK Can            | cel Apply Delete | Help            |                 |               |                |                      |  |

#### **Call filters**

Create call filters as needed. At least two call filters must be created: one for check-in (allowed to make outgoing calls) and one for check-out (no outward access).

| EasyLynq Hotel: innovaphone Virtual Appliance |                               |                         |                      |  |  |  |  |
|-----------------------------------------------|-------------------------------|-------------------------|----------------------|--|--|--|--|
|                                               | General Interfaces IP4        | IP6 Services PBX Gate   | way Maintenance      |  |  |  |  |
|                                               | Config Objects Reg            | istrations Calls SOAP m | yPBX Dyn-PBXs        |  |  |  |  |
| General                                       | - Call-Filter                 |                         |                      |  |  |  |  |
| Security                                      | Name                          | Not Boolean Number      | Next (ok/nok/filter) |  |  |  |  |
| myPBX                                         | unknown                       |                         |                      |  |  |  |  |
| Import                                        | check-out                     | 0                       | nok                  |  |  |  |  |
| Export                                        |                               |                         |                      |  |  |  |  |
|                                               | check-in                      | 0                       | ok                   |  |  |  |  |
|                                               |                               |                         |                      |  |  |  |  |
|                                               |                               |                         |                      |  |  |  |  |
|                                               | -IP-Filter (registration with | out authentication)     |                      |  |  |  |  |
|                                               | Addr                          | Mask                    |                      |  |  |  |  |
|                                               |                               |                         |                      |  |  |  |  |
|                                               | -IP-Filter (registration with | authentication)         |                      |  |  |  |  |
|                                               | Addr                          | Mask                    |                      |  |  |  |  |
|                                               |                               |                         |                      |  |  |  |  |
|                                               | -Boolean                      |                         |                      |  |  |  |  |
|                                               | Name Value                    |                         |                      |  |  |  |  |
|                                               | ОК                            |                         |                      |  |  |  |  |
|                                               |                               |                         |                      |  |  |  |  |

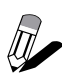

The hotel may want to offer intermediate call filters such as access to national or mobile numbers. These call filters can be assigned via the classes of service feature of EasyLynq. Make sure the PBX codes of EasyLynq match the names of those call filters.

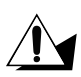

Make sure the maximum length of the call filter name does not extend beyond 20 characters. EasyLynq does not support longer names.

#### Users (room extensions)

Make sure the **Long Name** field matches the extension number for every room.

| General Us        | er License DECT |                 |                    |             |                 |                    |
|-------------------|-----------------|-----------------|--------------------|-------------|-----------------|--------------------|
| Туре              | User 🗸          |                 |                    |             |                 |                    |
| Description       |                 |                 |                    | Hide from L |                 |                    |
| Long Name         | 301             | Display Name    |                    |             |                 |                    |
| Name              | Room301         | Number          | 301                |             | Critical 🗌      |                    |
| E-Mail            | Room301 ;       |                 |                    |             | ]               |                    |
| Password          | •••••           | retype Password | •••••              |             |                 |                    |
| Node              | root 🗸          | Local           |                    |             |                 |                    |
| PBX               | pbx 🗸           | _               |                    |             |                 |                    |
| Send Number       |                 | URL             |                    |             |                 |                    |
| Group Indications |                 |                 |                    |             |                 |                    |
| Config Template   | standard 🗸      |                 |                    |             |                 |                    |
| -Devices          |                 |                 |                    |             |                 |                    |
| Hardware Id       | Name            | PBX             | Pwd No IP Filter T | LS only No  | Mobility Config | VOIP Reverse Proxy |
| Room301           |                 |                 |                    |             |                 |                    |
|                   |                 |                 |                    |             |                 |                    |
|                   |                 |                 |                    |             |                 |                    |
| OK Car            | Apply Delete    | Help            |                    |             |                 |                    |

#### SIP trunk configuration for SIP Messaging

The access to the SIP trunk for SIP Messaging must be permitted even when the room is check-out state otherwise the housekeeping staff will not be able to change room-status or post minibar/laundry articles.

Create a gateway according to the following pictures.

| General Gateway         |                 |                   |                  |             |               |                 |
|-------------------------|-----------------|-------------------|------------------|-------------|---------------|-----------------|
| Туре                    | Gateway 🗸       |                   |                  |             |               |                 |
| Description             |                 |                   |                  | Hide from   |               |                 |
| Long Name               | EasyLynqSIPM    | Display Name      |                  |             |               |                 |
| Name                    | EasyLynqSIPM    | Number            | 8                |             | Critical      |                 |
| E-Mail                  | EasyLynqSIPMD;  |                   |                  |             |               |                 |
| Password                |                 | retype Password   |                  |             |               |                 |
| Node                    | root 🗸          | Local             |                  |             |               |                 |
| PBX                     | pbx 🗸           | Reject ext. Calls |                  |             |               |                 |
| Max Calls               | 6               | Response Timeou   | t                |             |               |                 |
| Hide Connected Endpoint | t 🗌             |                   |                  |             |               |                 |
| UC<br>Reporting         |                 |                   |                  |             |               |                 |
| Voicemail               |                 |                   |                  |             |               |                 |
| -Devices                |                 |                   |                  |             |               |                 |
| Hardware Id             | Name            | PBX Pwd No        | IP Filter TLS on | y No Mobili | ty Config VOI | P Reverse Proxy |
| EasyLynqSIPM            |                 |                   |                  |             |               |                 |
|                         |                 |                   |                  |             |               |                 |
|                         |                 |                   |                  |             |               |                 |
| OK Cancel               | Apply Delete He | lp                |                  |             |               |                 |

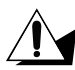

The **Max Calls** value must be set to the number of allowed simultaneous calls as defined in the EasyLynq license.

Make sure the **Prefix** field is checked.

| General                | Gateway      |                   |
|------------------------|--------------|-------------------|
| Enblock Count          |              |                   |
| Enblock as [           | Diverting No |                   |
| Prefix                 |              |                   |
| Domain                 |              |                   |
| Loop Detect            |              |                   |
| International          | Match        |                   |
| National Mat           | ch           |                   |
| Subscriber N           | /latch       |                   |
| Internal Dest          | ination      |                   |
| Outgoing Calls No Name |              | •                 |
| Outgoing Ca            | lls No URL   |                   |
| No Inband D            | isconnect    |                   |
| Fax License            |              |                   |
| Filter                 |              | ~                 |
|                        |              |                   |
| ОК                     | Cancel       | Apply Delete Help |

Create a SIP trunk according to the following picture. Enter the IP address of the **PBXAgent** computer in the **Proxy** field and make sure the SIP trunk is assigned to the gateway previously created (field **Name** in the **Internal Registration** group).

| Name EasyLyng SIP                                                                    |
|--------------------------------------------------------------------------------------|
| Disable                                                                              |
| Type Provider 🗸                                                                      |
| Transport UDP 🗸 Without registration 🗹                                               |
| Remote Domain                                                                        |
| Local Domain                                                                         |
| Local Port                                                                           |
| Proxy 172.16.112.117                                                                 |
| STUN Server                                                                          |
| - Authorization                                                                      |
| Username                                                                             |
| Password Retype                                                                      |
| -Media Properties                                                                    |
| General Coder Preference G711A 🗸 Framesize [ms] 20 Silence Compression 🗆 Exclusive 🗹 |
| Local Network Coder G711A V Framesize [ms] 20 Silence Compression                    |
| Enable T.38 🗌 No DTMF Detection 🗌 Media-Relay On 🔽, Video 🗌 No ICE 🗹                 |
| SRTP Cipher AES128/32 V SRTP Key Exchange No encryption V                            |
| Record to (URL)                                                                      |
| -SIP Interop Tweaks                                                                  |
| Proposed Registration Interval [s]                                                   |
| To Header when Sending INVITE Called Party v (affects outgoing SIP calls only)       |
| From Header when Sending INVITE Fixed AOR                                            |
| Identity Header when Sending INVITE CGPN in user part of URI                         |
| Reliability of Provisional Responses Supported 🔽 (affects outgoing SIP calls only)   |
| Advanced                                                                             |
| - Internal Registration                                                              |
| Protocol H 323                                                                       |
| STUN Server                                                                          |
| Gatekeeper Address 127.0.0.1 (primary)                                               |
| Gatekeeper Address (secondary)                                                       |
| Gatekeeper ID                                                                        |
| Name EasyLyngSIPM                                                                    |
| Number                                                                               |
| Password Retype                                                                      |
| OK Cancel Apply Delete Help                                                          |

### PBXAgent configuration for Innovaphone PBX Hotel interface

When running in Hotel mode, **PBXAgent** provides one additional property page.

#### Property page Hotel

Enter the IP address of **Innovaphone PBX**. The **User** and **Password** fields must match those of the **Innovaphone PBX** settings (see chapter <u>SOAP User</u>). Enter the call filters for check-in and check-out operations.

| Innovaphone - Properties |               |
|--------------------------|---------------|
| General Hotel            |               |
| SOAP                     |               |
| IP address:              | 172.16.10.136 |
| User:                    | EasyLynqSOAP  |
| Password:                | •••••         |
|                          |               |
| Call-Hilter              |               |
| Check-in:                | check-in      |
| Check-out:               | check-out     |
|                          |               |
|                          | OK Cancel     |

### PBXAgent configuration for the Innovaphone PBX SIP route

This chapter describes the steps to configure the **EasyLynq SIP Messaging** interface on **PBXAgent**.

#### **SIP** connection parameters

- 1. Enter to the **PBXAgent** configuration window and go to the Interfaces tab.
- 2. Select an interface for editing. In case the Interface type window appears before you, select TCP/IP and click <OK>.
- 3. Change the Model, if required, to EasyLynq SIP Messaging.
- 4. Enter an optional description of the interface, the IP address and the SIP port number of the **Innovaphone PBX**.

| MAR:1                      |               |                               |
|----------------------------|---------------|-------------------------------|
| Function                   | IP parameters |                               |
| Background                 | Description:  | SIP trunk for Innovaphone PBX |
|                            | IP Address:   | 172.16.10.136 : 5060          |
|                            | <u>U</u> ser: |                               |
|                            | Password:     |                               |
| General parameters         |               |                               |
| 🔲 Send data to <u>f</u> il | e             | Use computer date and time    |
|                            |               |                               |
| Model: EasyLynd            | SIP Messaging | ▼ Properties                  |
|                            |               | OK Cancel                     |

Press the button **Properties** in order to enter in the advanced configuration of this interface.

#### Property page SIP Trunk

Select the appropriate interface (if more than 1 NIC is installed on the computer) and adjust the number of allowed simultaneous calls to the maximum value permitted by the EasyLynq license. You may also want to modify the **User** and **Display** fields.

| EasyLynq SIP Messaging - Properties |                |                |         |  |  |
|-------------------------------------|----------------|----------------|---------|--|--|
| Number transformation               | Access codes   | Data Entry     | Wake-up |  |  |
| SIP Trunk                           |                | SIP Parameters |         |  |  |
| Definitions                         |                |                |         |  |  |
| Interface:                          | 172.16.112.117 | - : 5060 🚔     |         |  |  |
| Protocol:                           | UDP -          |                |         |  |  |
| User:                               | 787            | Display: Auto  |         |  |  |
| Simultaneous calls:                 | 6              |                |         |  |  |
| Backup proxy                        |                |                |         |  |  |
| IP address:                         |                |                |         |  |  |
|                                     |                |                |         |  |  |
|                                     |                |                |         |  |  |
|                                     |                |                |         |  |  |
|                                     |                | ОК             | Cancel  |  |  |

#### **Property page SIP Parameters**

In general, you do not need to change the default parameters of this page.

| EasyLynq SIP Messaging - Properties                                                     |                                               |
|-----------------------------------------------------------------------------------------|-----------------------------------------------|
| Number transformation Access codes SIP Trunk                                            | Data Entry Wake-up<br>SIP Parameters          |
| DTMF method: Auto                                                                       | nin.                                          |
| Codecs<br>Codec Frame (ms)<br>Codec Frame (ms)<br>G.711 A-Law 20<br>G.711 u-Law 20<br>S | RTP ports<br>From: 40000 (m)<br>to: 41000 (m) |
| (                                                                                       | OK Cancel                                     |

#### Property page Number transformation

| EasyLynq SIP Messaging - F | Properties   |            | <b>X</b> |
|----------------------------|--------------|------------|----------|
| SIP Trunk SIP Parameters   |              |            | 5        |
| Number transformation      | Access codes | Data Entry | Wake-up  |
|                            |              |            |          |
| DDI                        | Extension    | A          | dd       |
|                            |              |            |          |
|                            |              | Rer        | nove     |
|                            |              |            |          |
|                            |              |            |          |
|                            |              |            |          |
|                            |              |            |          |
|                            |              |            |          |
|                            |              |            |          |
|                            |              |            |          |
|                            |              | ОК         | Cancel   |
|                            |              |            |          |

In general, you do not need to add any rules for number transformation.

#### Property page Access codes

Enter the digits to access the various services. For a better understanding of the meaning of these digits, please refer to chapters <u>Examples of room-status and minibar posting</u> and <u>Wake-up programming at the phone set</u>.

| EasyLynq SIP Messaging - Properties | <b>X</b>             |
|-------------------------------------|----------------------|
| SIP Trunk                           | SIP Parameters       |
| Number transformation Access code   | S Data Entry Wake-up |
| Service access codes                |                      |
| Room-status:                        |                      |
| Wake-up program: 2                  |                      |
| Minibar posting: 3                  |                      |
| Laundry posting: 4                  |                      |
|                                     | OK Cancel            |

## Property page Data Entry

Adjust these parameters accordingly.

| EasyLynq SIP Messaging -    | Properties            |               | ×       |  |
|-----------------------------|-----------------------|---------------|---------|--|
| SIP Trunk                   |                       | SIP Parameter | 3       |  |
| Number transformation       | Access codes          | Data Entry    | Wake-up |  |
| Room-status codes           |                       |               |         |  |
| Maximum number              | of digits 1 -         |               |         |  |
| Maid identification         |                       |               |         |  |
| Code:                       | A                     | dd -> 1234    |         |  |
| Digit count: 4              | <ul> <li>▼</li> </ul> | Remove        |         |  |
| Language                    |                       |               |         |  |
| Default language: English 🔹 |                       |               |         |  |
|                             |                       | ОК            | Cancel  |  |

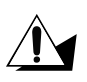

It is highly recommended to use maid identification in order to prevent the housekeeping services to be accidentally accessed by the guest.

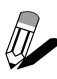

If the number of digits for every room-status code is the same, you may choose to set the value **Maximum number of digits**. This will slightly ease the input by the housekeeping staff since it is no longer required to dial the validation digit (see chapter <u>Examples of room-status and minibar posting</u>).

#### Property page Wake-up

Adjust the wake-up timings accordingly and assign the EasyLynq languages to the supported voice messages. The number of wake-up retries is configured at the complex properties in the EasyLynq administration module.

| EasyLynq SIP Messaging - Properties |              |              |               |            |         |
|-------------------------------------|--------------|--------------|---------------|------------|---------|
| SIP Trunk                           |              |              | SIP Parameter | 8          |         |
| Number tran                         | sformation   | Access       | codes         | Data Entry | Wake-up |
| Timers (in                          | seconds)     |              |               |            |         |
|                                     | Maximur      | m attempt du | iration:      | 40         |         |
|                                     | Gap bet      | ween retries | :             | 60 🛋       |         |
| Language                            | codes assign | ment         |               |            |         |
|                                     | Language     |              | ILang         |            |         |
|                                     | English      |              |               |            |         |
|                                     | Geman        |              | DE            |            |         |
|                                     | Spanish      |              | ES            |            |         |
|                                     |              |              |               |            |         |
|                                     |              |              |               |            |         |
|                                     |              |              |               | ОК         | Cancel  |

## Examples of room-status and minibar posting

The following examples assume the digit **B** as the access code for the EasyLynq SIP trunk.

| Operation                                                           | Digits   | Comments                          |
|---------------------------------------------------------------------|----------|-----------------------------------|
| Maid lifts the handset                                              | 61       |                                   |
| Maid dials SIP Trunk access code<br>plus "Room-status" service code | 8 1 SEND | Message "Room-status" is heard    |
| Maid dials an invalid ID                                            | 4444     | Message "Code rejected" is heard  |
| Maid dials ID again                                                 | 1234     | Message "Code accepted" is heard  |
| Maid dials room-status code                                         | 5        |                                   |
| Maid dials validation digit *                                       | Ħ        | Message "Code accepted" is heard  |
| Maid hangs up                                                       | Ĵ        | Room changes to status PBX code 5 |

Room-status input, according to the previous snap-shots:

\* may not be required, see chapter Property page Data Entry.

Example of minibar posting:

| Operation                                                       | Digits     | Comments                           |
|-----------------------------------------------------------------|------------|------------------------------------|
| Maid lifts the handset                                          | <b>f</b> 1 |                                    |
| Maid dials SIP Trunk access code<br>plus "Minibar" service code | 8 3 SEND   | Message "Minibar" is heard         |
| Maid dials a valid ID                                           | 1234       | Message "Code accepted" is heard   |
| Maid dials article code                                         | 541        | Code for article #1                |
| Maid dials intermediate digit                                   | *          | Message "Code accepted" is heard   |
| Maid dials article code                                         | 274        | No such article                    |
| Maid dials intermediate digit                                   | *          | Message "Code rejected" is heard   |
| Maid dials article code                                         | 275        | Code for article #2                |
| Maid dials termination digit                                    | #          | Message "Code accepted" is heard   |
| Maid hangs up                                                   | Ţ          | 2 articles are charged to the room |

### Wake-up programming at the phone set

This chapter presents several voice messages and exemplify how to mark, modify and cancel an automatic wake-up service using the interactive voice response system of EasyLynq.

Wake-up times must be entered in 24 hour format and refer to a time in the 24 hour period starting at the current time. The following examples assume the access code for the EasyLynq SIP trunk is the digit **3**.

#### a) Wake-up mark (no wake-up is set)

| Guest lifts the handset                               | <b>f</b> î |                                                                                                    |
|-------------------------------------------------------|------------|----------------------------------------------------------------------------------------------------|
| Guest dials SIP Trunk access code plus "Wake-up" code | 8 2 SEND   | "Welcome to the automatic awakening call<br>service. Please enter the time for the awakening<br>call in 24 hour clock notation." |
| Guest dials                                           | 0715       | "Your awakening call has now been set."                                                                                          |
| Guest hangs up                                        | Ţ          |                                                                                                    |

#### b) Wake-up modification

| Guest lifts the handset                               | G        |                                                                                                    |
|-------------------------------------------------------|----------|----------------------------------------------------------------------------------------------------|
| Guest dials SIP Trunk access code plus "Wake-up" code | 8 2 SEND | "Welcome to the automatic awakening call<br>service. You have a service for awakening set<br>for 7 hours and 15 minutes. Press 1 to modify<br>this call or press 3 to delete it." |
| Guest dials                                           | 1        | "Please enter the time for the awakening call in 24 hour clock notation."                                                                                                    |
| Guest dials                                           | 0730     | "Your awakening call has now been set."                                                                                                    |
| Guest hangs up                                        | Ţ        |                                                                                                    |

#### c) <u>Wake-up cancellation</u>

| Guest lifts the handset                               | <b>G</b> t |                                                                                                    |
|-------------------------------------------------------|------------|----------------------------------------------------------------------------------------------------|
| Guest dials SIP Trunk access code plus "Wake-up" code | 8 2 SEND   | "Welcome to the automatic awakening call<br>service. You have a service for awakening set<br>for 7 hours and 30 minutes. Press 1 to modify<br>this call or press 3 to delete it." |
| Guest dials                                           | 3          | "Your awakening call has been deleted."                                                                                                    |
| Guest hangs up                                        | Ţ          |                                                                                                    |